# **Embedded Retaining Walls**

User manual

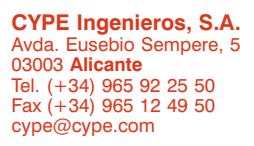

www.cype.com

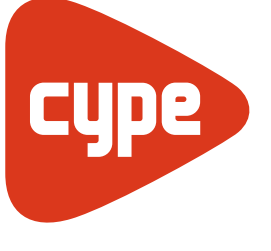

Software for Architecture, Engineering and Construction

#### IMPORTANT: PLEASE READ THIS TEXT CAREFULLY

The information contained within this document is the property of CYPE Ingenieros, S.A. and cannot be reproduced nor transfered in its entirety or partially in any way or means, whether it is mechanically or electronically, for any purpose, without the previous written authorization of CYPE Ingenieros, S.A. The infraction of property rights can constitute a felony charge.

This document and the information within are an integral part of the documentation that accompanies the License for Use of the CYPE Ingenieros, S.A. software programs, and from which they are inseparable. Consequently, it is held to the same conditions and responsibilities.

Do not forget that you must read, understand and accept the License for Use Contract of the software that this documentation is part of, before beginning the use of any component of this product. If you do NOT accept the terms of the License for Use Contract, return the software and all the elements that accompany it to the place where it was purchased to obtain a full refund.

This Manual corresponds to the version of the software denominated by CYPE Ingenieros, S.A. as Soil Retention Elements (Embedded Retaining Walls). The information contained within this document describes the characteristics and methods for the use of the program or programs that accompany it. The information within this document may have been modified after the mechanical edition of this book without prior notice. The software that accompanies this document may have been modified without prior notice.

CYPE Ingenieros S.A. has other services available, such as program Updates, that will allow you to get the latest versions of the software and the corresponding documentation. If you have any questions regarding this text, the License for Use Contract of the software, or other inquiries, please contact your Local Authorized Dealer or CYPE Ingenieros S.A. at: www.cype.com

© CYPE Ingenieros S.A. (Registered in the European Community)

Edited and printed in Alicante (Spain) Windows© is the registered trademark of Microsoft Corporation©

# **Table of Contents**

| 1. Calculations7                                                                                                    |
|----------------------------------------------------------------------------------------------------|
| 1.1. Analysis Model 7                                                                                                    |
| 1.2. Lateral Pressures                                                                                                    |
| 1.2.1.Seismic Analysis                                                                                                    |
| 1.3. Reinforcement Code Checks91.3.1. Check for combined flexure and axial load101.3.2. Check for shear101.3.3. Check for the horizontal stiffeners101.3.4. Check for the vertical stiffeners10                                                                                                    |
| 1.4. Design of the reinforcement 10                                                                                                    |
| 1.4.1. Design of the vertical reinforcement                                                                                                    |
| 1.5. Design of secant pile walls 11                                                                                                    |
| 1.6. Design of sheet pile walls111.6.1. Stress with slenderness factor111.6.2. Stress with top of wall load eccentricity111.6.3. Slenderness111.7. Design of Mini pile walls11                                                                                                    |
| 2. Program Description12                                                                                                    |
| 2.1. Assistants 12                                                                                                    |
| 2.1.1. Assistant 1. Reinforced concrete slurry wall<br>for buildings132.1.1.1. General data132.1.1.2. Soil132.1.1.3. Intermediate stages of excavation132.1.1.4. Floor slabs (construction phases)142.1.1.5. Service phase (finished job)142.1.2. Assistant 2. Reinforced concrete slurry walls<br>for buildings of one or two basements14 |

| 2.1.2.1. Building<br>2.1.2.2. Adjacent property<br>2.1.2.3. Soil<br>2.1.2.4. Information                                              | 15<br>15<br>15<br>16       |
|----------------------------------------------------------------------------------------------------|----------------------------|
| 2.2. Work mode                                                                                                    | 16                         |
| 2.3. Program menus                                                                                                    | 16                         |
| 2.3.1. F1 Key                                                                                                    | 16                         |
| 2.3.2. Question mark icon                                                                                                    | 16                         |
| 2.3.3. Quick Guide                                                                                                    | 17                         |
| 2.4. Assistant                                                                                                    | 17                         |
| 2.5. Reports                                                                                                    | 17                         |
| 2.6. Plans                                                                                                    | 17                         |
| 3. Earth pressure calculations                                                                                                    | 18                         |
| 3.1. Introduction                                                                                                    | 19                         |
| 3.2. Static earth pressure                                                                                                    | 19                         |
| 3.2.1. Calculation of the active pressure                                                                                             | 19                         |
| 3.2.2. Calculation of the passive pressure                                                                                            | 20                         |
| 3.2.3. Calculation of the 'at rest' pressure                                                                                          | 20                         |
| 3.2.4. Pressure from loads situated on the ground                                                                                     | 20                         |
| distributed load                                                                                                    | 20                         |
| parallel to the top of the wall                                                                                                    | 21                         |
| parallel to the top of the wall                                                                                                    | 21                         |
| 3.2.4.4. Pressures produced by a point or                                                                                             | ~                          |
| concentrated load in reduced areas (footings)                                                                                         |                            |
| 3.2.4.5. Pressures from the 'top of wall' loads                                                                                       | 21<br>22                   |
| 3.2.4.5. Pressures from the 'top of wall' loads         3.3. Dynamic earth pressure                                                   | 21<br>22<br>22             |
| 3.2.4.5. Pressures from the 'top of wall' loads         3.3. Dynamic earth pressure         3.3.1. Calculation of the active pressure | 21<br>22<br>22<br>22       |
| <ul> <li>3.2.4.5. Pressures from the 'top of wall' loads</li></ul>                                                                    | 21<br>22<br>22<br>22<br>22 |

| 4. Questions and Answers                    | 24 |
|---------------------------------------------|----|
| 3.3.2.1. Specific weight                    | 23 |
| 3.3.2. Calculation of the passive pressure  | 23 |
| in the exterior                             | 23 |
| 3.3.1.5. Effects of the loads and surcharge |    |
| 3.3.1.4. Pressure from groundwater          | 23 |
| 3.3.1.3. Specific weight                    | 23 |
| 3.3.1.2. Wall-soil friction angle           | 23 |

# Soil Retention Elements

Embedded Retaining Walls

#### 6 Soil Retention Elements

# 1. Calculations

#### Very Important

Be aware that the program analyzes the embedded retaining walls as structural elements subjected to the lateral pressures of the different soils and exterior loads applied to them.

Geotechnical calculations, such as the determination of the end bearing resistance, frictional resistance, groundwater flow, etc., are not carried out and they must be the subject of an accompanying study based on the Geotechnical report. The same applies for elements like braces or struts, type of anchor, its diameter, anchorage length, etc., which also require a separate study.

# 1.1. Analysis Model

The analysis model employed consists of a vertical bar whose mechanical properties are obtained by transverse linear foot of wall. On this wall acts: the soil, in the exterior as well as the interior, the loads on the ground, the lateral support elements such as struts, active anchors, passive anchors, or construction elements like floor slabs, and the loads applied at the top of the wall.

The introduction of lateral support elements such as struts, active anchors and passive anchors, establish exterior conditions on the wall, which are modelled as springs with the same stiffness as the axial stiffness of the element.

When a rock layer is introduced, the program considers the wall fixed if it is embedded into the layer for a length equal to or greater than two times the wall thickness. Between 8 in. and two times the thickness, the wall is considered to be simply supported by such layer, that is, rotation is allowed but displacement is restrained.

The discretization of the wall is carried out every 10 in., obtaining the soil behavior diagram at each point. Furthermore, the model also includes the points at which the lateral supports act.

# 1.2. Lateral Pressures

The lateral pressures that the soil exerts on the wall depend on the wall's movement. To take this interaction into account, the program makes use of soil behavior diagrams like the one shown in the following figure:

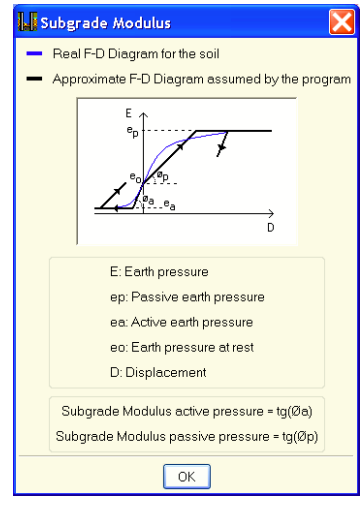

Fig. 1.1

The critical points in the graph, ea, ep, and eo, are the known active, passive, and at rest pressures, respectively. The active and passive displacement limits are represented by  $\delta a$  and  $\delta p$ . These displacements are obtained through the active and passive Subgrade Moduli introduced by the user.

The program calculates the coefficients of earth pressure based on the following formulations:

- At rest earth pressure: Jaky formulation
- Active earth pressure: Coulomb formulation
- Passive earth pressure: Rankine formulation

To obtain information on the calculation of these pressures, consult the *Earth pressure calculations* in section 3.

The values for the Subgrade Modulus, like any geotechnical parameter, are difficult to estimate. In the program, some guiding values are given for several types of soils, but it is recommended that specialized literature and empirical data from soil tests be consulted for more accurate values. Normally, if a geotechnical study has been carried out, it must provide the exact value of this modulus for the dimensions that the wall will have.

These Subgrade Moduli come to represent the stiffness of the soil at a given point, and may differ according to the direction of the displacement.

In addition, since the stiffness of the soil tends to increase with depth, a linear variation may be considered, known as the Gradient Subgrade Modulus, which the user introduces as the increment of the modulus per foot of depth.

In this diagram, the soil is considered to behave plastically, in a way that between one phase and the next, the diagram is updated. The figure below shows this concept, where  $\delta_{\text{pre}}$  is the displacement of the previous phase:

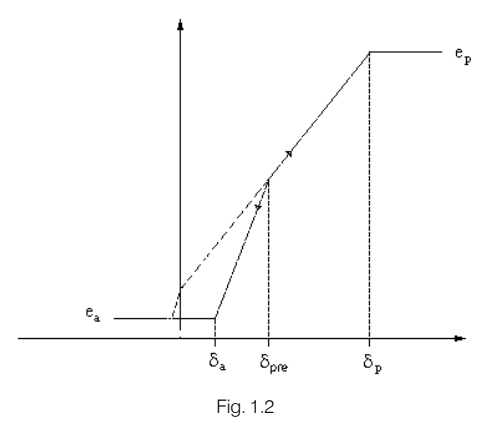

If the wall continues to displace to the right, a point is obtained which moves on the load branch; while if its displacement changes direction, the pressure will vary along the unloading branch, which passes through the initial point.

At the points where the soil exists on both the exterior and the interior, the behavior diagram employed is obtained by adding the corresponding diagrams at that depth on either side of the wall.

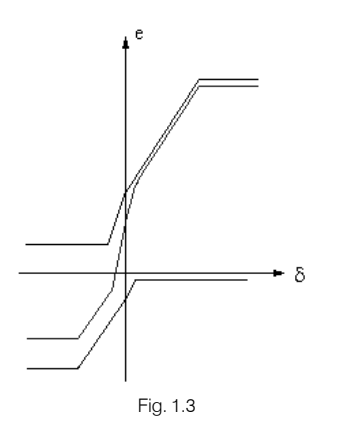

### 1.2.1.Seismic Analysis

Seismic action makes the pressures on the wall increase periodically.

The active pressure in seismic conditions is greater than the corresponding one for the static situation.

Similarly, the passive pressure that the wall can exert on the soil may be reduced considerably during seismic events.

To evaluate these pressures, a pseudo-static method has been employed with the coefficients of dynamic pressures based on the Mononobe-Okabe equations. For more information, please consult the **Earth pressure calculations** in section 3.

In the results of each construction phase, two graphs are shown: the first without seismic action and the second with seismic action.

Likewise, in the force reports, the results for anchorage elements, etc., both cases appear.

# 1.3. Reinforcement Code Checks

The procedure for checking the Code provisions applicable to the reinforcement is as follows: first, the geometric and strength criteria are verified for the horizontal and vertical reinforcement. Then, the stiffeners are checked.

Geometric criteria include concrete cover, spacing limits, and minimum and maximum reinforcement ratios. Strength criteria follow the requirements for shear, combined bending and axial force, mechanical reinforcement ratios, and lap splice lengths. For more information, please see the Code checks report notes and the corresponding articles in the Code.

For the strength checks, the program establishes sections to verify every foot. In each one of the sections, the design forces are obtained based on the results of each phase and according to the following cases:

- **C1:** Axial, shear, and bending moment, multiplied by the load factor.
- **C2:** Shear and bending moment, multiplied by the load factor, with no axial force.

For the checks of ultimate limit states, the program applies the load factor introduced by the user, which is a function of whether the phase is a construction or service phase.

The forces are always calculated by panel and the Code checks are carried out with respect to the resistant (effective) area of such panel, as indicated in the following figure.

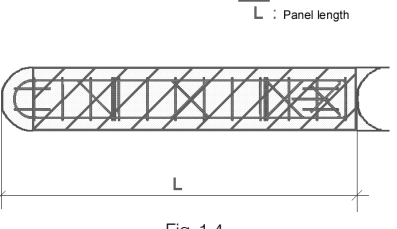

Effective area

Fig. 1.4

The next sections expand on some of the critical checks as well as those that the program verifies in addition to the Code requirements.

#### 1.3.1. Check for combined flexure and axial load

The check for section strength (design strength) is carried out using as a constitutive law the stress-strain diagram with the simplified rectangle compression block. With this principle, the program can also differentiate zones of cracked concrete sections, due to combined forces, from uncracked sections.

The combined flexure and axial load check is implemented for all the Codes that the program allows for with their own peculiarities with respect to compatibility formulations and strains permitted for the materials that make up the section (steel and concrete).

When the check is carried out, the program makes sure that the reinforcement is anchored properly to be able to consider them in the combined forces calculation.

# 1.3.2. Check for shear

The check for this ultimate limit state is carried out, as with the combined flexure and axial load case, at different heights of the wall. Since the wall has no transverse reinforcement, only the contribution of the concrete is considered for resisting shear forces.

The contribution of the concrete against shear is taken from the term  $V_c$ , which is obtained from the simple empirical formula stipulated by the Code. This term is a function of the concrete strength and the width and effective depth of the section.

# 1.3.3. Check for the horizontal stiffeners

The program verifies that: the diameter of the stiffener is at least equal to the base reinforcement, they are uniformly

distributed along the whole height of the wall, and the spacing is equal to or less than 8 ft.

These criteria have been extracted from the NTE (Spanish Technological Standards for Buildings), Soil Preparation, Foundations.

### 1.3.4. Check for the vertical stiffeners

The same checks as for the horizontal stiffeners apply, but the spacing of the vertical stiffeners must be equal to or less than 5 ft.

# **1.4. Design of the reinforcement** 1.4.1. Design of the vertical reinforcement

From the total entries in the reinforcement table, the most economic of all the ones that comply with the Code requirements for strength, reinforcement ratios, spacing, etc., is selected. The base reinforcement, in addition to adhering to the spacing and minimum ratio criteria, must cover at least 50% of the zones where the maximum moment occurs. In those regions where the base reinforcement does not pass the checks, strengthening bars are provided.

In the cases where the bar lengths are greater than those introduced by the user, the required lap splices are generated.

#### 1.4.2. Design of the horizontal reinforcement

From all the entries in the reinforcement table, the program selects the most economical from those that meet the spacing and quantity criteria described previously in section 1.3.

# 1.4.3. Design of the stiffeners

The diameter of the stiffener bar, vertical as well as horizontal, must be equal to or greater than the largest diameter used in either the exterior or interior face. A number of bars are provided so that the spacing of the horizontal stiffeners is at most 8 ft., and 5 ft. for the vertical stiffeners.

# 1.5. Design of secant pile walls

The design of reinforced concrete secant pile walls follows the same procedure as for slurry walls. All the reinforcement Code Checks listed in section 1.3 apply except for stiffeners which are not used in this type of walls.

# 1.6. Design of sheet pile walls

Once a series and a profile within the series have been chosen, the design may proceed. In the case that the profile does not meet the strength requirements, the program places the next section in the series and analyzes the wall again, since the stresses also change when the profile changes. Next, the check is run once more, and if the new section does not pass either, then the process is repeated.

The checks made on this type of wall are the following:

### 1.6.1. Stress with slenderness factor

Von Misses stress calculated from the normal stress (a function of the axial force, effective length due to the slenderness, bending moment, and the section modulus) and the tangent stress (a function of the shear force and the resisting shear area).

# 1.6.2. Stress with top of wall load eccentricity

In this case, rather than multiplying the axial force by the effective length factor as in the previous situation, the program considers the additional moment calculated from the

product of the axial load at the top of the wall and the maximum eccentricity produced by the deformation of the wall.

#### 1.6.3. Slenderness

The slenderness must not be greater than the value recommended by the Code when the element is subject to compression forces.

# 1.7. Design of Mini pile walls

Mini pile walls are cylindrical elements, drilled on site, reinforced with steel tubing and filled with grout or cement mortar, and whose diameters do not usually surpass 12 in. The user must define the exterior diameter or the excavation diameter, and the program selects the cylindrical steel tube from those defined in the library. The design of the Mini pile follows from combined flexure and axial loads. For the calculation of the concrete section in ultimate limit states, the program uses the strain compatibility method, with the corresponding concrete and steel stress-strain diagrams. Beginning with the section chosen for the job, all the sections in the series are checked in sequence. A minimum or accidental eccentricity is considered, as well as the buckling eccentricity based on the Code, limiting the value of the mechanical slenderness, also as indicated by the Code.

The effective length considered is the clear distance in each phase, taking into account that the embedded portion is fixed, or the distance between points of zero moment (when there are floor slabs, struts, etc., that produce inflection points in the bending moment diagram).

The maximum size of the circular tube is limited to the diameter of the Mini pile.

# 2. Program Description

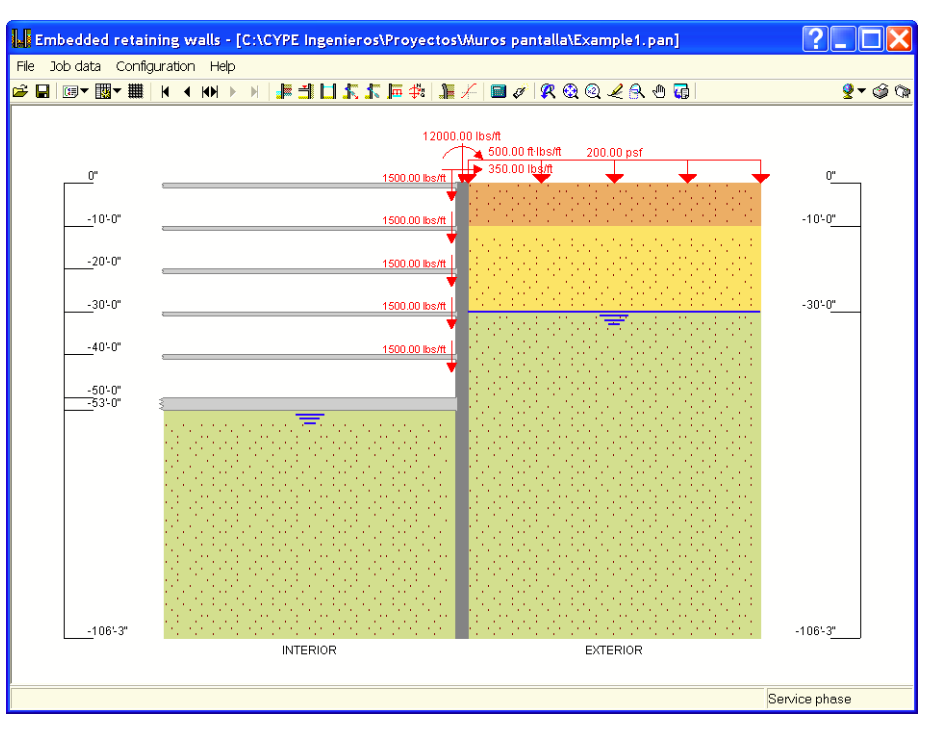

Fig. 2.1

# 2.1. Assistants

When creating a new job, the **Assistant Selection** dialogue will open.

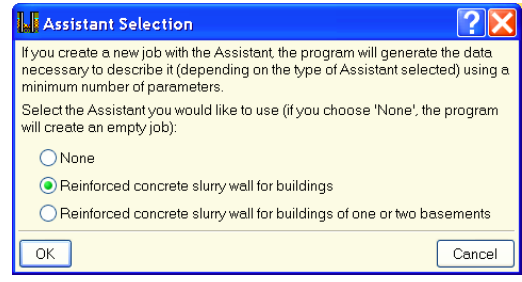

Fig. 2.2

If you create a new job with an Assistant, the program generates the data necessary to describe it, depending on the type of Assistant selected, using a minimum number of parameters introduced in sequence. It includes the generation of the construction process and the pre-dimensioning of the geometry of a reinforced concrete slurry wall - excavated by phases with successive bracing (temporary or permanent). A wall that supports the various floors at the different heights while considering the possibility of having adjacent structures. It will also generate the final service stage in which the wall is able to support the load of a building. Any data generated can be reviewed and/or modified after the job has been created.

The pre-dimensioning of the wall thickness is H/20 (where H is the excavation depth), with a minimum of 18 in. and a maximum of 42 in. Rounding occurs to values of 18, 24, 32, and 42.

The total height of the wall varies between 2H and 1.4H, depending on whether the excavation is braced or not. A value within that range is chosen based on the number of excavation phases. If rock exists at a shallower depth, the wall will be embedded 4 in. into the layer; this is the minimum value to consider the wall simply supported at that point.

To understand the approximations made, read the help windows for every dialogue of the Assistant.

There are two types of Assistants:

# 2.1.1. Assistant 1. Reinforced concrete slurry wall for buildings

Assistant for the generation of walls of various levels. Data entry dialogues appear successively and their options contain on-screen help through the question mark icon. Note that when an "elevation" is called for, one must introduce a negative sign since the program takes the ground surface as elevation 0'-0".

#### 2.1.1.1. General data

One must indicate the total depth of the excavation.

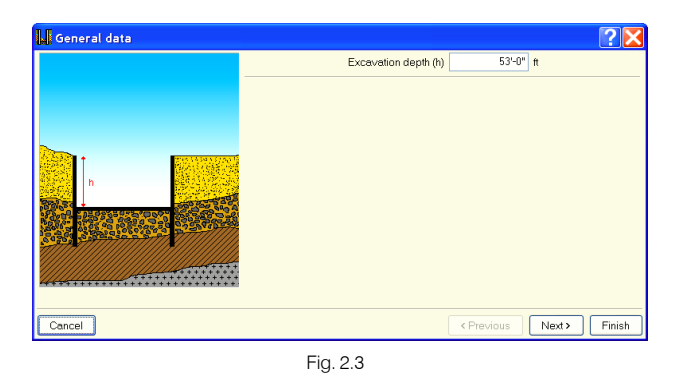

# 2.1.1.2. Soil

There is the possibility of introducing ground water, rock, and a surcharge on the ground in the exterior. In addition, one must configure the different soil layers found.

| Soil                        |                                                                                                    |                   |              | ? 🔀           |
|-----------------------------|----------------------------------------------------------------------------------------------------|-------------------|--------------|---------------|
|                             | Vith water table at a                                                                                                    | levation (F)      | -30'-0"      | ft            |
|                             | With rock at elevation                                                                                                    | on (R)            | -60'-0"      | ft            |
|                             | ✓ With surcharge on the surcharge on the surcharge on | ne ground         |              |               |
|                             | Elevation of ground sur                                                                                                    | charge            | 0"           | ft            |
|                             | Value of ground surcha                                                                                                    | rge (Q)           | 200.00       | psf           |
|                             | 🗄 💋 🗋                                                                                                    |                   |              |               |
|                             | Layer                                                                                                    | Туре              | Maximum      | elevation (h) |
| 0-1                         | 1                                                                                                    | Medium dense sand | ×            | 0"            |
|                             | 2                                                                                                    | Dense sand        | •            | -10-0"        |
| <sup>R</sup> T <sup>3</sup> |                                                                                                    |                   |              |               |
|                             |                                                                                                    |                   |              |               |
|                             |                                                                                                    |                   |              |               |
| Cancel                      |                                                                                                    | ۲P                | revious Next | > Finish      |
|                             | Fig. 0.4                                                                                                    |                   |              |               |

Fig. 2.4

### 2.1.1.3. Intermediate stages of excavation

One must define the number of excavation stages in which anchors are placed, and for each, the elevation and type of

anchor (strut, permanent or provisional active anchor, permanent or provisional passive anchor). The anchor has its own elevation.

For each excavation stage, the Assistant generates 2 phases. The first is the excavation of the ground, and the second is the placement of the anchorage. The elevations of the excavation stages cannot be greater than the value of the total excavation depth indicated in the first window of the Assistant, **General data**. If, for example, the total depth of the excavation is 30 ft. and its excavation stages are of 10ft., only two stages need to be defined: the first, at the elevation -10 ft., and the second at -20 ft. The program automatically generates the last excavation stage without an anchorage phase.

|                       |                 | Intermediate stages of excavation |                   |                      |  |
|-----------------------|-----------------|-----------------------------------|-------------------|----------------------|--|
|                       |                 |                                   |                   |                      |  |
|                       | Stage           | Excavation elevation (h)          | Type of anchor    | Anchor elevation (a) |  |
|                       | 1               | -8'-0"                            | Provisional activ | -5'-0"               |  |
|                       | 2               | -16'-0"                           | Provisional activ | -13'-0"              |  |
|                       | - 3             | -24'-0"                           | Strut 💌           | -21'-0"              |  |
|                       | 4               | -32'-0"                           | Strut 💌           | -29'-0"              |  |
| sand: 1 states h1 - 0 | 5               | -40'-0"                           | Strut             | -37'-0"              |  |
|                       | Hatte Responses |                                   |                   |                      |  |
| Cancel                |                 |                                   | < Previous        | Next > Finish        |  |

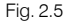

### 2.1.1.4. Floor slabs (construction phases)

This is the list of floors and foundation (if this exerts an anchorage type effect), indicating their top elevation, depth (thickness), and shear load (in lbs/ft) in the construction phase. Meaning that the slab on grade or mat foundation must also be defined. The top elevation of the foundation minus its depth must coincide with the elevation of the bottom of the excavation, in this case: -50 ft. - 3 ft. = -53 ft.

| Floors slabs (construction phases)                                                                              |            |                       |        |           |
|----------------------------------------------------------------------------------------------------|------------|-----------------------|--------|-----------|
|                                                                                                    | B 🛛 🗋      |                       |        |           |
|                                                                                                    | Floor slab | Maximum elevation (h) | Depth  | Shear (Q) |
|                                                                                                    | 1          | 0"                    | 1'-0"  | 0         |
|                                                                                                    | 2          | -10'-0"               | 1'-0"  | 0         |
|                                                                                                    | 3          | -20'-0"               | 1'-0"  | 0         |
|                                                                                                    | 4          | -30'-0"               | 1'-0"  | 0         |
| CONTRACTOR OF CONTRACTOR OF CONTRACTOR OF CONTRACTOR OF CONTRACTOR OF CONTRACTOR OF CONTRACTOR OF CONTRACTOR OF | 5          | -40'-0"               | 1'-0"  | 0         |
| -h1 Q                                                                                                    | 6          | -50'-0"               | 3'-0"  | 0         |
|                                                                                                    |            |                       |        |           |
| Cancel                                                                                                    |            | < Previous            | Next > | · Finish  |
|                                                                                                    | Fig. 2.6   |                       |        |           |

#### 2.1.1.5. Service phase (finished job)

One may introduce the loads at the top of the wall, if any, and the service phase shears that the basement floors transfer to the wall.

| UService phase (finished job) |                     |                 |              |  |
|-------------------------------|---------------------|-----------------|--------------|--|
|                               | Horizontal Load (Q) | 350.00          | lbs/ft       |  |
|                               | Vertical Load (N)   | 12000.00        | lbs/ft       |  |
|                               | Moment (M)          | 500.00          | ft-lbs/ft    |  |
|                               | Floor slab          |                 | Shear (Q)    |  |
|                               | 1                   |                 | 0            |  |
| Q2                            | 2                   |                 | 0            |  |
| Q3                            | 3                   |                 | 0            |  |
| Spiles                        | 4<br>E              |                 | 0            |  |
|                               | 6                   |                 | 0            |  |
|                               |                     |                 |              |  |
| Cancel                        |                     | Previous     Ne | ext > Finish |  |

Fig. 2.7

# 2.1.2. Assistant 2. Reinforced concrete slurry walls for buildings of one or two basements

Just as with the previous Assistant, successive data entry dialogues appear.

| L Assistant Selection                                                                                                    | ?×                   |
|----------------------------------------------------------------------------------------------------|----------------------|
| If you create a new job with the Assistant, the program will generate th<br>necessary to describe it (depending on the type of Assistant selected<br>minimum number of parameters. | e data<br>d) using a |
| Select the Assistant you would like to use (if you choose 'None', the p<br>will create an empty job):                                                                              | rogram               |
| None                                                                                                    |                      |
| Reinforced concrete slurry wall for buildings                                                                                                    |                      |
| Reinforced concrete slurry wall for buildings of one or two base                                                                                                    | ments                |
| ОК                                                                                                    | Cancel               |

Fig. 2.8

#### 2.1.2.1. Building

By default, one starts with one basement; if the corresponding box is activated, a sub-basement may be established. One must indicate the clear heights between floors, transverse spans (free span of the floors between the wall and the next support; with this data the program will approximate the depths of the floor slabs and the loads that they transmit to the wall), whether the building is supported by the wall (indicating the number of floors above ground level), and, lastly, the type of foundation. With this last entry, one informs the Assistant of the type of foundation for the building.

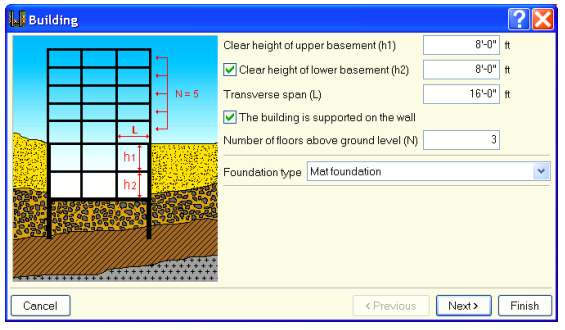

Fig. 2.9

#### 2.1.2.2. Adjacent property

Type of adjacent property (no adjacent structures, road with light traffic, road with heavy traffic, or adjacent building for which one must define the number of floors and the average height of its foundation). Based on the selection, a surface load will be applied on the ground in the exterior.

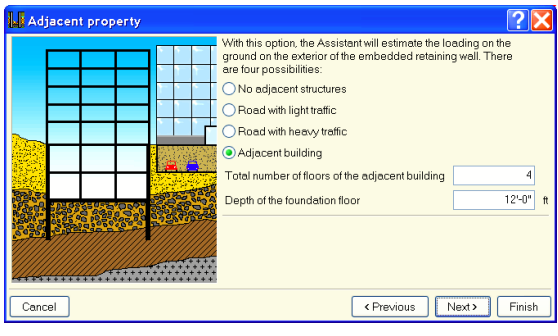

Fig. 2.10

### 2.1.2.3. Soil

A maximum of two layers are allowed. One can also define whether a rock layer or groundwater exists, indicating their respective depths.

| Soil   | 2×                                                                                                    |
|--------|----------------------------------------------------------------------------------------------------|
|        | Type of upper soil layer Dense sand                                                                                          |
|        | Vith lower soil layer<br>Depth (E) 10'-0" ft<br>Type Gravel                                                                  |
| e e e  | ✓ The depth of the rock (F)         25°-0°         tt           ✓ The depth of the water table (F)         20°-0°         tt |
|        |                                                                                                    |
| Cancel | < Previous Next > Finish                                                                                                    |

Fig. 2.11

#### 2.1.2.4. Information

Before creating the job, a list appears with all the data entered and approximations made. At this point, one may still go back and make changes, or otherwise wait for the program to finish creating the job. This list can be printed or exported to HTML, PDF, TXT, and RTF.

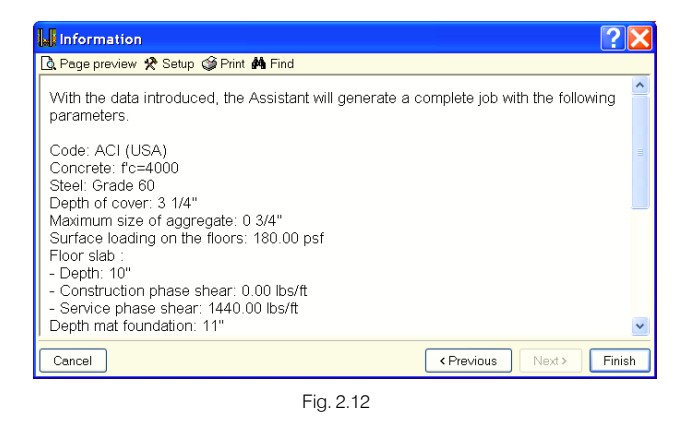

# 2.2. Work mode

The following steps are recommended:

- 1. Create a New file with the name of the job.
- 2. Select the type of Assistant or rather, **None**. In the latter case, one must create the construction phases or stages manually with the **Selection** button and indicate all the data necessary for each phase: depth of excavation, anchors, etc.
- 3. Review the data introduced, browsing through the phase selection.
- 4. Calculate and review the forces for each phase by clicking on the **Forces** button.
- 5. If the wall is a reinforced concrete slurry wall, click on the **Design** button to obtain the reinforcement.

- 6. Review the **Code checks** report by clicking on the button with the same name.
- Edit the reinforcement, if necessary, with the Reinforcement Editor, and verify the Code requirements once more with the Code checks button.
- 8. Obtain the job reports and plans by using the **Job Reports** and **Job Plans** buttons respectively.

# 2.3. Program menus

The program menus and the dialogues that open when executing certain options have on-screen help available.

This help can be acquired in three different ways:

# 2.3.1. F1 Key

To obtain help about a menu option, place the cursor over the menu option and, without clicking on it, press the **F1** key.

#### 2.3.2. Question mark icon

On the menu bar of the program's main window there is an icon with a question mark. You can obtain help about a specific program option in the following way: click on the icon; scroll down the desired menu option and place the cursor over the command for which you would like help; click on that command. Having done this, a window will appear with the desired help.

To deactivate this type of help, you can do one of the following: click on the right mouse button, click on the question mark icon, or press the **Esc** key. One can also obtain help on the toolbar icons. To do this, click on the question mark icon. By browsing through the icons, a blue outline will appear on those icons for which help is available. Next, click on the desired icon to open the help window. There also exists a question mark icon on the title bar of the dialogues that are opened when selecting a program option. When clicking on this icon and browsing through the dialogue window, the options that contain help will be highlighted in blue. Click on those options to open the help window.

### 2.3.3. Quick Guide

The information related to the menu options can also be viewed and printed by choosing the option **Help > Quick Guide**. The quick guide does not list information on the usage and options of the dialogues.

# 2.4. Assistant

When creating a new job, one has the option of using an Assistant that will generate the data necessary to describe the wall using a reduced number of parameters in sequence. It includes the pre-dimensioning of the geometry and the generation of loads. Any data generated can be reviewed and/or modified once the job has been created.

# 2.5. Reports

The way to obtain job reports is through the **File > Print > Job Reports** option or the printer icon on the upper right hand corner of the main window.

The reports can be directed to a printer (with an optional print preview, page adjustment, etc.) or one can generate HTML, PDF, TXT, and RTF files (Fig. 2.13).

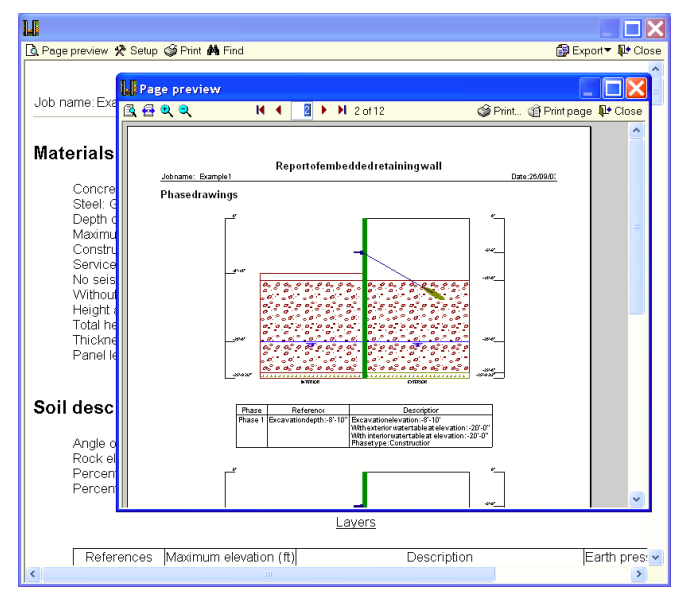

Fig. 2.13

# 2.6. Plans

The way to obtain job reports is through the **File > Print > Job Plans** option or the plotter icon on the upper right hand corner of the main window.

The following operations can be carried out for the drawing of plans:

- The **Plan selection** window (Fig. 2.14) allows adding one or various plans to print simultaneously and specify the peripheral of choice: printer, plotter, DXF, or DWG; one may also select a title block (from **CYPE** or any other defined by the user), and configure the layers.

| Plan selection |                     |             | ?_ 🗆 🗙   |
|----------------|---------------------|-------------|----------|
| 🗄 💋 🗋 🖨        |                     |             |          |
| Draw           | with textbox        | Peripherals |          |
| ~              | ✓                   | DXF         |          |
|                | V                   | LASERJET    | <u> </u> |
|                |                     |             |          |
| ОК             | Title block Save La | vers        | Cancel   |
|                | Fig. 2.14           |             |          |

- In each plan, one can configure the elements to print, with the possibility of including previously imported user details.

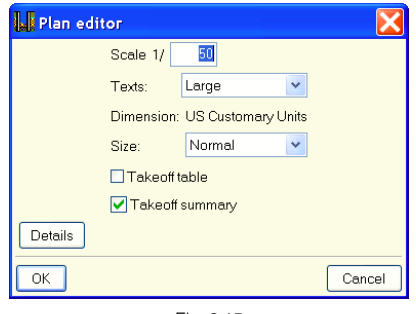

Fig. 2.15

- Modify the position of the texts.

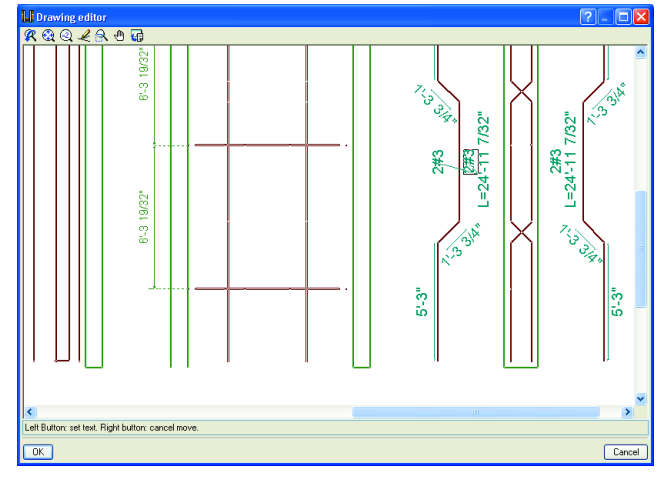

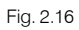

- Change the layout of the objects within the plan or move them to another.

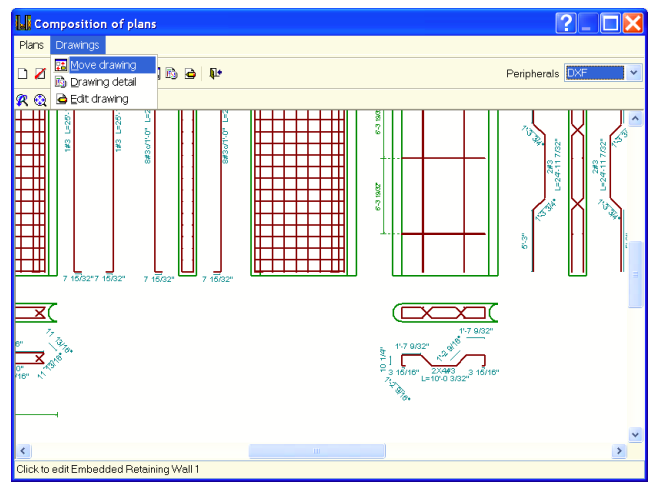

Fig. 2.17

# 3. Earth pressure calculations

# 3.1. Introduction

The lateral earth pressures on a wall can be of the following types:

- Active pressure. The soil exerts a pressure on the wall allowing enough deformations in the direction of the push to take the soil to a state of failure. This is the typical case when a soil 'action' is developed.
- At rest pressure. The soil exerts a pressure, but the wall does not suffer considerable deformations, that is, they are null or negligible. The value of the pressure is greater than the active.
- **Passive pressure.** When the wall displaces against the soil, the soil is compressed and it reacts. This situation is always a 'reaction'. Its value is much greater than the active.

The parameters that characterize a layer of soil or fill are:

- Slope angle (β). Expressed in degrees with respect to the horizontal. Its limit is the internal friction angle.
- Apparent unit weight (γ). Also called the dry unit weight.
- Submerged unit weight: (γ'). The unit weight of the soil below the water table.
- Internal friction angle  $(\phi)$ . Intrinsic soil property that describes the maximum natural slope angle at which failure will not occur.
- Drainage loss (only in cantilever or basement walls). Expressed as a %, allows the consideration of infiltrated water in the soil that increases the lateral pressure as an additional fraction of the hydrostatic pressure and the partially saturated unit weight. A value X% will produce a hydrostatic pressure of (100 X) % and an earth pressure according to the following unit weight:

$$\gamma'_{\text{partial}} = \gamma' + (\gamma - \gamma') \cdot \left[1 - \frac{100 - x}{100}\right]$$

The program considers the infiltrated water along the whole height of the wall.

- Percentage of passive pressure (only in cantilever or basement walls). Expressed as a % over the passive pressure value.
- Elevation of passive pressure (only in cantilever or basement walls). Elevation below which passive pressure is considered (0 by default; then it will only act in the footing, if passive pressure is considered).
- **Rock**. Activating this option permits defining a rock layer, for which one must indicate the elevation, and this must be lower than the fill elevation. From the rock elevation down, all earth pressures are annulled, save for the hydrostatic pressures.
- Water table. Above such level, the soil is considered with its apparent unit weight  $\gamma$  or with the unit weight of the partially saturated soil if the percentage of drainage loss is under 100%. Below the water table, the submerged unit weight  $\gamma$  is used, additive to the hydrostatic pressure to obtain total lateral pressures.

# 3.2. Static earth pressure

# 3.2.1. Calculation of the active pressure

The active pressure is resolved by applying Coulomb's theory.

The values of the horizontal and vertical pressures in a point of the exterior located at a depth 'z' are calculated with:

$$p_h = \gamma \cdot z \cdot \lambda_h$$
;  $p_v = \gamma \cdot z \cdot \lambda_v$ 

where:

$$\lambda_{h} = \frac{\sin^{2}(\alpha + \varphi)}{\sin^{2}\alpha \cdot \left[1 + \sqrt{\frac{\sin(\varphi + \delta) \cdot \sin(\varphi - \beta)}{\sin(\alpha - \delta) \cdot \sin(\alpha + \beta)}}\right]^{2}} =$$

 $\lambda_v = \lambda_h \cdot \cot g (\alpha - \delta)$ 

z: depth

 $\alpha$ : angle of the wall face with the horizontal

 $\boldsymbol{\gamma}\!\!:$  unit weight of the soil

 $\delta$ : wall-soil friction angle

 $\phi$ : internal friction angle of the soil

 $\beta$ : angle of the slope

When the cohesion of the soil is considered:

$$p_h = \gamma \cdot z \cdot \lambda_h - 2 \cdot c \cdot \sqrt{\lambda_h} \cdot \cos \delta$$

where:

c = cohesion of the soil

### 3.2.2. Calculation of the passive pressure

The calculation of the passive pressure is similar to the calculation of the active pressure. But one must change the sign of the internal friction angle in the previous formulas.

Moreover, when the cohesion of the soil is considered:

$$p_h = \gamma \cdot z \cdot \lambda_h + 2 \cdot c \cdot \sqrt{\lambda_h} \cdot \cos \delta$$

where:

c = cohesion of the soil

### 3.2.3. Calculation of the 'at rest' pressure

The 'at rest' pressure is resolved by applying Jaky's theory. It is calculated as:

$$p_{rest} = \gamma \cdot z \cdot K_{rest}$$

where:

$$\begin{split} & K_{rest} = 1 - \sin \phi \\ & z: \text{ depth} \\ & \gamma: \text{ unit weight of the soil} \\ & \phi: \text{ internal friction angle of the soil} \end{split}$$

In the case where there is a slope or embankment, the complementary formulation of the Corps of Engineers, 1961, is used.

# 3.2.4. Pressure from loads situated on the ground

# 3.2.4.1. Pressures produced by a uniformly distributed load

Coulomb's method is applied and the horizontal and vertical pressures produced by a uniform surcharge equal:

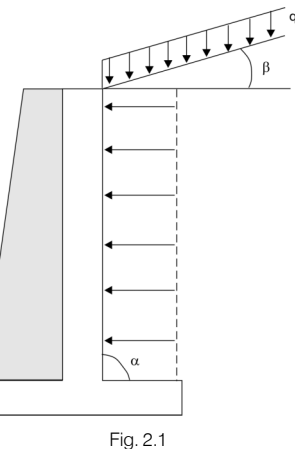

$$p_{h} = \lambda_{h} \cdot q \cdot \frac{\sin \alpha}{\sin (\alpha + \beta)} \quad ; \quad p_{v} = \lambda_{v} \cdot q \cdot \frac{\sin \alpha}{\sin (\alpha + \beta)}$$

where:

 $\lambda_h$ : coefficient of horizontal pressure

 $\lambda_v$ : coefficient of vertical pressure

q: surface load

 $\boldsymbol{\alpha}:$  angle of the wall face with the horizontal

 $\beta$ : angle of the slope

# 3.2.4.2. Pressures produced by a band load parallel to the top of the wall

The lateral pressure that a band load exerts for the case of a vertical exterior face and a horizontal ground surface, following Elastic Theory, equals:

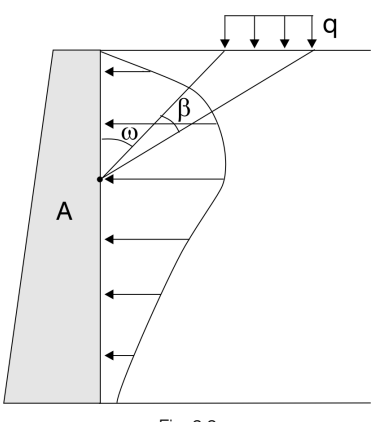

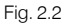

$$p_{q} = \frac{2 \cdot q}{\pi} \cdot (\beta - \sin \beta \cdot \cos 2\omega)$$

q: band load

 $\beta$  and  $\omega$  angles as described in the figure. The first in the formula is measured in radians.

# 3.2.4.3. Pressures produced by a line load parallel to the top of the wall

The method based on Elastic Theory has been employed. The lateral pressure that a line load q exerts, for the case of a vertical exterior face and a horizontal ground surface, equals:

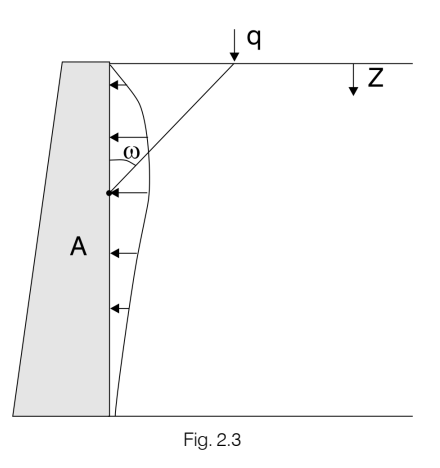

$$p_q = \frac{q}{\pi \cdot z} \sin^2 2\omega$$

# 3.2.4.4. Pressures produced by a point or concentrated load in reduced areas (footings)

The method based on Elastic Theory has been employed. The lateral pressure that a point surcharge exerts, for the case of a vertical exterior face and a horizontal ground surface, equals:

If 
$$(m < 0.4)$$
,

$$p_q = 0.28 \cdot \frac{q}{H^2} \cdot \frac{n^2}{\left[0.16 + n^2\right]^3}$$

If  $(m \ge 0.4)$ ,

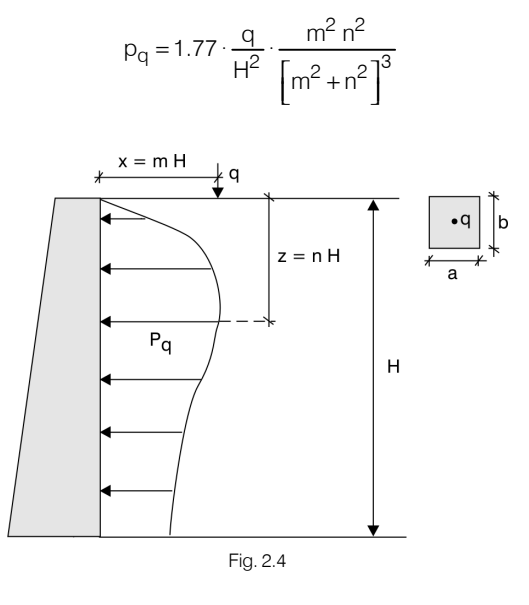

#### 3.2.4.5. Pressures from the 'top of wall' loads

One may introduce point loads or a bending moment at the top of the wall.

These loads generate forces on the wall directly, but they may also have a passive response from the soil if that is the case.

# 3.3. Dynamic earth pressure

Seismic action makes the pressures on the wall increase periodically. The active pressure in seismic conditions is greater than the corresponding one for the static situation.

Similarly, the passive pressure that the wall can exert on the soil may be reduced considerably during seismic events.

To evaluate these pressures, a pseudo-static method has been employed with the coefficients of dynamic pressures based on the Mononobe-Okabe equations.

#### 3.3.1. Calculation of the active pressure

#### 3.3.1.1. Coefficient of active pressure in dynamic conditions

The coefficient of active pressure in dynamic conditions is the following:

$$K_{ad} = \frac{\cos(\alpha + \theta)}{\cos \theta \cdot \cos \alpha} \cdot K_a^*$$

where:

 $\alpha$ : angle of the wall face with the vertical

 $\theta$ : angle defined by the following expressions:

$$\theta = \operatorname{arctg}\left(\frac{a_{h}}{g - a_{v}}\right)$$

$$\theta = \operatorname{arctg}\left(\frac{a_{h}}{g - a_{v}}\right) \cdot \frac{\gamma_{d}}{\gamma'}$$
 Case 2

where:

g: acceleration due to gravity

γd: dry unit weight

 $\gamma_{sat}$ : saturated unit weight

 $\gamma$ ': submerged unit weight

ah: design horizontal acceleration

 $a_{\boldsymbol{v}}:$  design vertical acceleration, which the program takes as half of the horizontal

 $K_a^*$  the coefficient of active pressure in static conditions, but in its calculation,  $\alpha$  is replaced by ( $\alpha + \theta$ ), and  $\beta$  by ( $\beta + \theta$ ).

Case 1 corresponds to dry or partially saturated soils in the exterior, always located above the water table.

Case 2 corresponds to soils below the water table.

#### 3.3.1.2. Wall-soil friction angle

The wall-soil friction angle can decrease considerably during seismic events. This leads to an additional increase of the active pressure. Therefore, by considering an angle of 0, one remains on the side of safety.

#### 3.3.1.3. Specific weight

The pressure due to the weight of the soil is greater since there is an increase in the specific weight of the soil, above as well as below the water table. The coefficient to apply to the unit weight, which the program considers automatically, is:

$$f = 1 + \frac{a_V}{q}$$

where:

 $a_v$ : design vertical acceleration = 1/2  $\cdot a_h$ 

g: acceleration due to gravity

#### 3.3.1.4. Pressure from groundwater

Below the water table, the increase in pressure at each point is calculated as:

$$\Delta E_w = \frac{7}{8} \cdot \frac{a_h}{g} \cdot \gamma_w h_z$$

where:

ah: design horizontal acceleration

g: acceleration due to gravity

hz: depth

 $\gamma_w$ : unit weight of water

# 3.3.1.5. Effects of the loads and surcharge in the exterior

The intensity of the loads on the ground shall be multiplied by:

$$f = 1 + \frac{a_V}{g}$$

where:

 $a_v$ : design vertical acceleration =  $1/2 \cdot a_h$ 

g: acceleration due to gravity

#### 3.3.2. Calculation of the passive pressure

The passive pressure can decrease during a seismic event.

The coefficient of passive pressure in dynamic conditions is the following:

$$\mathsf{K}_{\mathsf{pd}} = \frac{\cos\left(\alpha - \theta\right)}{\cos\theta \cdot \cos\alpha} \cdot \mathsf{K}_{\mathsf{p}}^{*}$$

where:

 $\boldsymbol{\alpha}:$  angle of the wall face with the vertical

 $\boldsymbol{\theta}:$  the same angle defined for the active pressure case

 $K^*_{p}$ : the coefficient of passive pressure in static conditions, but in its calculation,  $\alpha$  is replaced by ( $\alpha - \theta$ ), and  $\beta$  by ( $\beta - \theta$ ).

#### 3.3.2.1. Specific weight

The pressure due to the weight of the soil is smaller. The coefficient to apply to the unit weight, which the program considers automatically, is:

$$f = 1 - \frac{a_V}{g}$$

where:

 $a_v$ : design vertical acceleration =  $1/2 \cdot a_h$ 

g: acceleration due to gravity

# 4. Questions and Answers

#### For Users in the United States:

Please contact your local Authorized Dealer.

#### For Users in Europe:

In the web page (http://www.cype.com), in the Technical Support Section, you can find the link to FAQ, which contains the answers to the most frequently asked questions, constantly updated, received by the **Technical Support Department** of **CYPE Ingenieros**.